## 9.2 Batch Dispatch Purchase Orders

**Purpose:** Batch dispatch purchase orders in ctcLink.

Audience: Finance staff.

- You must have at least one of these local college managed security roles:
- ZZ Purchase Order Processing

You must also set these User Preference Definitions:

- User Preferences: Purchase Order Entry
- Buyer Setup

If you need assistance with the above security roles or User Preference Definitions, please contact your local college supervisor or IT Admin to request role access.

Use the Dispatch POs page to run the PO Dispatch/Print process and dispatch purchase orders, run the Email process, or run the PO Dispatch & Email multi-process job.

## **Batch Dispatch Purchase Orders**

## Navigation: NavBar > Navigator > Purchasing > Purchase Orders > Dispatch POs

- 1. The Dispatch POs search page will display. On the search page, enter a new or existing **Run Control ID**.
- 2. Select the **ADD** or **Search** button. The Dispatch POs page will display.

| Dispatch Purchase Orders                                                                      |
|-----------------------------------------------------------------------------------------------|
| Enter any information you have and click Search. Leave fields blank for a list of all values. |
| Find an Existing Value Add a New Value                                                        |
| Search Criteria                                                                               |
| Run Control ID begins with V                                                                  |
| Search Clear Basic Search 🖾 Save Search Criteria                                              |
| Find an Existing Value Add a New Value                                                        |

- 3. From the Dispatch POs page, enter the **Business Unit**.
- 4. Enter the **PO ID**.
- 5. Use the **Dispatch Methods to Include** group box to select which dispatch methods to include in this run of the process. Selected values are only used as a part of the data selection criteria. To change the method by which the purchase order is to be dispatched, you must modify the dispatch method on the **Maintain Purchase Order Purchase Order** page.
- 6. From the Miscellaneous Options group box, select the applicable **Chartfields** value from the drop-down menu:
  - Select **Recycled and Valid Chartfields** to process purchase orders regardless of whether the Chartfields are valid or recycled.
  - Select Recycled Chartfields to process only purchase orders with distribution lines whose Chartfields are identified as Recycled. (PO\_LINE\_DISTRIB.CHARTFIELD\_STATUS = 'R').
  - Select **Valid Chartfields** to process only purchase orders with distribution lines whose Chartfields are identified as Valid. (PO\_LINE\_DISTRIB.CHARTFIELD\_STATUS = 'V').

| Dispatch POs<br>Run Control ID DISPO<br>Language English V (Specified Language | Manager Process Monitor Run<br>O Recipient's Language |                                            |
|--------------------------------------------------------------------------------|-------------------------------------------------------|--------------------------------------------|
| Process Request Parameters                                                     | Statuses to Include                                   |                                            |
| Business Unit                                                                  | Approved Disp                                         | Datched Pending Cancel                     |
| To                                                                             | Dispatch Methods to Include                           |                                            |
| PO ID Select Purchase Order                                                    | Print FAX                                             | ✓ EDX                                      |
| Contract SetID                                                                 | E-Mail Pho                                            | ne                                         |
| Contract ID                                                                    | Miscellaneous Options Recycle<br>Recycle              | ed AND Valid Chartfields<br>ed Chartfields |
| Release                                                                        | *Chartfields Valid C                                  | hartfields                                 |
| From Date                                                                      | Change Orders Change                                  | ed and UnChanged Orders $$                 |
| Through Date                                                                   | Print Changes Only                                    | Print BU Comments                          |
| Supplier ID                                                                    | Test Dispatch                                         | Print PO Item Description                  |
| Buyer                                                                          | Print Copy                                            | Print Duplicate                            |
| Fax Cover Page                                                                 | Exclude POs tied to Authored Cont                     | tract Documents                            |
| Template ID Q                                                                  | Sort By Sort by                                       | Line Number V                              |
| Save E Notify                                                                  | -                                                     | Add Jundate/Display                        |

- 7. From the Miscellaneous Options group box, select the **Change Orders** value from the dropdown menu:
  - Select **Changed Orders** to process only purchase orders that have been changed.
  - Select Changed and UnChanged Orders to process changed and unchanged purchase orders.
  - Select **UnChanged Orders** to process only purchase orders that have never been changed.
- 8. If you select to dispatch changed orders in the **Change Orders** field, the **Print Changes Only** option becomes available. Select to dispatch only the changes to the purchase order, rather than the entire purchase order.
- 9. If you create the purchase order from a contract with the **Release To Single PO Only** option selected, select this option to have the system send only the latest changes to the supplier.

| Dispatch POs               |                    |                          |                                    |                           |
|----------------------------|--------------------|--------------------------|------------------------------------|---------------------------|
| Run Control ID DISPO       | Report Manager     | Process Monitor          | Run                                |                           |
| Language English 🗸 🔘       | Specified Language | O Recipient's Lar        | iguage                             |                           |
|                            |                    |                          |                                    |                           |
| Process Request Parameters | Statu              | uses to Include          |                                    |                           |
| Business Unit              |                    | pproved                  | Dispatched                         | Pending Cancel            |
| То                         | Disp               | atch Methods to Includ   | e                                  |                           |
| PO ID Select Purch         | ase Order          | rint                     | FAX                                | EDX                       |
| Contract SetID             | E                  | -Mail                    | Phone P                            |                           |
| Contract ID                | Q                  | ellaneous Options        |                                    |                           |
| Release                    |                    | *Chartfields             | Velia Chadealaa                    | ¥                         |
| From Date 31               |                    | Change Orders            | Changed and UnChanged              | l Orders                  |
| Through Date               |                    | rint Changes Only        | Changed Orders<br>UnChanged Orders | mments                    |
| Supplier ID                | Пт                 | est Dispatch             |                                    | Print PO Item Description |
| Buyer                      | Пр                 | Print Copy               |                                    | Print Duplicate           |
| Fax Cover Page             |                    | xclude POs tied to Autho | red Contract Documents             |                           |
| Template ID                | Q                  | Sort By                  | Sort by Line Number                | $\sim$                    |
|                            |                    |                          |                                    |                           |
| Save 🗄 Notify              |                    |                          |                                    | 📮 Add 🔀 Update/Display    |

- Select the Print PO Item Description option to print the item description from the Maintain Purchase Order - Purchase Order page, instead of from the Purchasing Attributes page. The item description stored on the purchase order is in the base language and may have been modified on the purchase order.
- 11. Keep all other fields as defaulted.
- 12. Select the **Run** button. The Process Scheduler Request page will display.

| Language Englis            | o Specified Languag     | e O Recipient's La           | nguage                |                           |
|----------------------------|-------------------------|------------------------------|-----------------------|---------------------------|
| Process Request Parameters |                         | Statuses to Include          |                       |                           |
| Business Unit WA170        | Q                       | Approved                     | Dispatched            | Pending Cancel            |
| То                         | Q                       | Dispatch Methods to Inclue   | le                    |                           |
| PO ID                      | C Select Purchase Order | Print                        | FAX                   | EDX                       |
| PO Status Complete         |                         | E-Mail                       | ✓ Phone               |                           |
| Contract SetID             | Q                       | <b>Miscellaneous Options</b> |                       |                           |
| Contract ID                | Q                       | *Chartfield                  | s Valid Chartfields   | ~                         |
| Release                    | Q                       | Change Order                 | s Changed Orders      | ~                         |
| From Date                  | 31                      | Print Changes Only           |                       | Print BU Comments         |
| Through Date               | 31                      | Test Dispatch                |                       | Print PO Item Description |
| Supplier ID                | Q                       | Print Copy                   |                       | Print Duplicate           |
| Buyer                      | Q                       | Exclude POs tied to Autho    | ored Contract Docume  | ents                      |
| Fax Cover Page             | Q                       | Sort B                       | v Sort by Line Number | ~                         |
| Template ID                | Q                       |                              |                       |                           |

13. On the Process Scheduler Request page, select the check box next to the **PO BI Publisher Dispatch** description.

14. Select the **OK** button. The Dispatch POs page will display.

| Proce     | ss Scheduler Request             |              |                    |          |               |              | н |
|-----------|----------------------------------|--------------|--------------------|----------|---------------|--------------|---|
|           | User ID CTC_JMERRILL             |              | Run Control ID     | DISPO    |               |              |   |
|           | Server Name Recurrence Time Zone | ✓ Run Da     | ne 6:35:47AM       | Reset    | to Current Da | te/Time      |   |
| Proce     | ess List                         |              |                    |          |               |              |   |
| Select    | Description                      | Process Name | Process Type       | *Type    | *Format       | Distribution |   |
| $\square$ | PO BI Publisher Dispatch         | POXMLP       | PSJob              | (None) 🗸 | (None) V      | Distribution |   |
|           | Email                            | PO_PO_EMAIL  | Application Engine | Web 🗸    | TXT ~         | Distribution |   |
| Ok        | Cancel                           |              |                    |          |               |              |   |

- 15. From the Dispatch POs page, make note of the **Process Instance** number.
- 16. Select the **Process Monitor** link. The Process List page will display.

| Lan                    | guage English V | Specified Language |                      | it's Language               |                           |
|------------------------|-----------------|--------------------|----------------------|-----------------------------|---------------------------|
| ocess Request Paramete | ers             |                    | Statuses to Include  | 1ce:404700                  |                           |
| Business Unit          | WA170           |                    | Approved             | ✓ Dispatched                | Pending Cancel            |
| То                     | Q               |                    | Dispatch Methods to  | Include                     |                           |
| PO ID                  | C Select F      | Purchase Order     | Print                | FAX                         | EDX                       |
| Contract SetID         | Q               |                    | ⊠ E-Mail             | ✓ Phone                     |                           |
| Contract ID            |                 | Q                  | Miscellaneous Option | 18                          |                           |
| Release                | 0               |                    | *Cha                 | rtfields Valid Chartfields  | $\sim$                    |
| From Date              | 31              |                    | Change               | Orders Changed Orders       | $\sim$                    |
| Through Date           | 31              |                    | Print Changes Only   |                             | Print BU Comments         |
| Supplier ID            | Q               |                    | Test Dispatch        |                             | Print PO Item Description |
| Buyer                  | Q               |                    | Print Copy           |                             | Print Duplicate           |
| Fax Cover Page         | Q               |                    | Exclude POs tied to  | Authored Contract Document  | ts                        |
| Template ID            |                 | Q                  | ş                    | Sort By Sort by Line Number | ~                         |

17. On the Process List tab, select the **Refresh** button until the **Run Status** = Success and the **Distribution Status** = Posted.

|        | Server   | _    | Name Distribution  | 4-4             | Q Instance Fr | om Instance To                |            |                        |           |
|--------|----------|------|--------------------|-----------------|---------------|-------------------------------|------------|------------------------|-----------|
| Proc   | ess List |      |                    |                 |               | Personalize   Find   View All | 2          | First 🕚 1-4 of         | f 4 🛞 Las |
| Select | Instance | Seq. | Process Type       | Process<br>Name | User          | Run Date/Time                 | Run Status | Distribution<br>Status | Details   |
|        | 464700   |      | PSJob              | POXMLP          | CTC_JMERRILL  | 02/13/2019 6:35:47AM PST      | Success    | Posted                 | Details   |
|        | 464694   |      | Application Engine | PV_FS_BP        | CTC_JMERRILL  | 02/12/2019 12:38:58PM PST     | No Success | Posted                 | Details   |
|        | 464693   |      | Application Engine | PV_FS_BP        | CTC_JMERRILL  | 02/12/2019 12:35:58PM PST     | No Success | Posted                 | Details   |
|        | 464692   |      | Application Engine | PV_FS_BP        | CTC_JMERRILL  | 02/12/2019 12:24:20PM PST     | Success    | Posted                 | Details   |
|        |          |      |                    |                 |               |                               |            |                        |           |

- 18. The process to select the parameters to determine which purchase orders are included in the batch is now complete.
- 19. End of procedure.